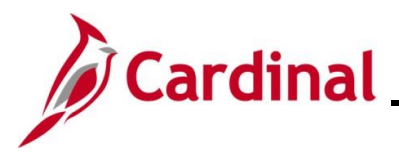

### ACA Data Entry Certification Overview

This Job Aid provides instructions on how to complete the ACA data entry certification in Cardinal. The ACA has provisions that are applicable depending on the size of the employer; this process certifies the number of employees and provides an opportunity to update tax data (such as the address). Contact the TLC Group at the Office of Health Benefits (OHB) with any questions on how the TLC should use this page at ohb@dhrm.virginia.gov.

#### **Table of Contents**

| A Data Entry2 |
|---------------|
|---------------|

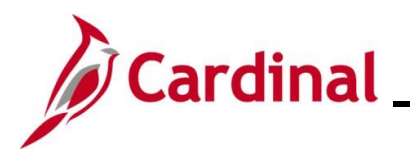

#### **ACA Data Entry**

| Step | Action                                                        |
|------|---------------------------------------------------------------|
| 1.   | Navigate to the ACA Data Entry page using the following path: |
|      | Menu > Benefits > Employer Information > ACA Data Entry       |

#### The ACA Data Entry Search page displays.

| ACA Data Entry         Enter any information you have and cick Search. Leave fields blank for a list of all values.         Find an Existing Value                                                                                                    | ACA Data Entry                                                   | Cardinal Homepage                 |
|----------------------------------------------------------------------------------------------------|------------------------------------------------------------------|-----------------------------------|
| Enter any information you have and cick Search. Leave fields blank for a list of all values.  Find an Existing Value Add a New Value  Search Criteria  Applicable Large Employer begins with   Search Criteria  Find an Existing Value Add a New Value  Enter/select the applicable TLC in the Applicable Large Employer field and/or entapplicable Reporting Year in the Reporting Year field.  Search Criteria  Applicable Large Employer begins with   Begins with   Begins with   Begins with   Begins with   Begins with   Click the Search button.                                       |                                                                  | ACA Data Entry                    |
| Find an Existing Value                                                                                                    | Leave fields blank for a list of all values.                     | Enter any information you have    |
| Search Criteria Applicable Large Employer begins with  Include History Unit the number of results to (up to 300): 300 Search Criteria Find an Existing Value   Add a New Value Enter/select the applicable TLC in the Applicable Large Employer field and/or enrapplicable Reporting Year in the Reporting Year field. Search Criteria Applicable Large Employer begins with  Click the Search button.                                                                                                    | Value                                                            | Find an Existing Value            |
| Applicable Large Employer begins with   Reporting Year begins with   Cerr Basic Search   Save Search Criteria  Applicable Large Employer begins with   Reporting Year in the Reporting Year field.  Search Criteria  Applicable Large Employer begins with   Reporting Year begins with   Click the Search button.                                                                                                    |                                                                  | ✓ Search Criteria                 |
| Reporting Year       begins with v         Include History         Lint the number of results to (up to 300): [30]         Sorth       Clear         Basic Search       Save Search Criteria         Find an Existing Value   Add a New Value         Enter/select the applicable TLC in the Applicable Large Employer field and/or en applicable Reporting Year in the Reporting Year field.         v       Search Criteria         Applicable Large Employer       begins with v         Reporting Year       Degins with v         Click the Search button.       Click the Search button. | ٩                                                                | Applicable Large Employer         |
| Include History          Unit the number of results to (up to 300): 300         Soarch       Clear         Basic Search       Save Search Criteria         Find an Existing Value   Add a New Value         Enter/select the applicable TLC in the Applicable Large Employer field and/or en applicable Reporting Year in the Reporting Year field. <ul> <li>Search Criteria</li> <li>Applicable Large Employer begins with              <ul> <li>Reporting Year begins with              <ul> <li>Click the Search button.</li> </ul></li></ul></li></ul>                                     |                                                                  | Reporting Year                    |
| Linit the number of results to (up to 300): 300<br>Search Clear Basic Search & Save Search Criteria<br>Find an Existing Value   Add a New Value<br>Enter/select the applicable TLC in the Applicable Large Employer field and/or en<br>applicable Reporting Year in the Reporting Year field.<br>Search Criteria<br>Applicable Large Employer begins with V Q<br>Reporting Year begins with V Q<br>Click the Search button.                                                                                                    |                                                                  | Include History                   |
| Search       Ist Search       Ist Search Criteria         Find an Existing Value       Add a New Value         Enter/select the applicable TLC in the Applicable Large Employer field and/or enapplicable Reporting Year in the Reporting Year field.                                                                                                    |                                                                  | Limit the number of results to (u |
| Find an Existing Value   Add a New Value         Enter/select the applicable TLC in the Applicable Large Employer field and/or enapplicable Reporting Year in the Reporting Year field.                                                                                                    | ve Search Criteria                                               | Search Clear Basi                 |
| Find an Existing Value   Add a New Value         Enter/select the applicable TLC in the Applicable Large Employer field and/or enapplicable Reporting Year in the Reporting Year field.<br>                                                                                                    |                                                                  |                                   |
| Find an Existing Value         Enter/select the applicable TLC in the Applicable Large Employer field and/or enapplicable Reporting Year in the Reporting Year field.                                                                                                    |                                                                  |                                   |
| Enter/select the applicable TLC in the <b>Applicable Large Employer</b> field and/or en applicable Reporting Year in the <b>Reporting Year</b> field. <ul> <li>Search Criteria</li> <li>Applicable Large Employer begins with              <li>Begins with              </li></li></ul> <li>Click the Search button.</li>                                                                                                    |                                                                  | Find an Existing Value   Add      |
| Enter/select the applicable TLC in the <b>Applicable Large Employer</b> field and/or en applicable Reporting Year in the <b>Reporting Year</b> field.                                                                                                    |                                                                  |                                   |
| applicable Reporting Year in the <b>Reporting Year</b> field. <ul> <li>Search Criteria</li> <li>Applicable Large Employer begins with              <li>Reporting Year begins with          </li> </li></ul> Click the Search button.                                                                                                    | plicable TLC in the Applicable Large Employer field and/or enter | Enter/selec                       |
| ▼ Search Criteria         Applicable Large Employer begins with ▼         Reporting Year begins with ▼         Click the Search button.                                                                                                    | ng Year in the <b>Reporting Year</b> field.                      | applicable                        |
| Applicable Large Employer begins with   Reporting Year begins with   Click the Search button.                                                                                                    |                                                                  | Search Crit                       |
| Applicable Large Employer begins with   Reporting Year begins with   Click the Search button.                                                                                                    |                                                                  | oouron en                         |
| Reporting Year begins with V Click the Search button.                                                                                                    | er begins with 🗸 🔍 🔍                                             | Applicable Lar                    |
| Reporting Year     begins with ✓       Click the Search button.                                                                                                    |                                                                  |                                   |
| Click the <b>Search</b> button.                                                                                                    | ar begins with V                                                 | Re                                |
| Click the <b>Search</b> button.                                                                                                    |                                                                  |                                   |
|                                                                                                    | utton.                                                           | Click the S                       |
|                                                                                                    |                                                                  |                                   |
| Search Clear Basic Search 🖾 Save Search Criteria                                                                                                    |                                                                  |                                   |

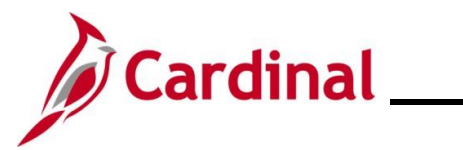

| Step    | Action                                                                                                    |
|---------|----------------------------------------------------------------------------------------------------|
| The ACA | Data Entry page displays.                                                                                                    |
|         | < Cardinal Homepage ACA Data Entry                                                                                                    |
|         | ACA Data Entry                                                                                                    |
|         | Employer Reporting Year 2023   Federal EIN Country USA   UNIEd States Edit Address   Contact Employee ID   Oct.JOHN   Contact Name DOE.JOHN Contact Phone Number    DOE.JOHN   Contact Phone Number    555/555-5555      Yes: No:     Yes: No:     Sate Harbor Code Requested: |
| i       | OHB runs a clone process to create a shell for each new Reporting Year for each TLC.                                                                                                    |
| 4.      | Update the TLC address information using the <b>Edit Address</b> button as needed.                                                                                                    |
| 5.      | Update the TLC Contact by clicking the Contact Employee ID Look Up icon as needed.                                                                                                    |
|         | Contact Employee ID                                                                                                    |
|         | The <b>Contact Name</b> and <b>Contact Phone Number</b> fields are read-only and will populate based on the Contact Employee ID entered/selected.                                                                                                    |
|         | Contact Name DOE, JOHN                                                                                                    |
|         | Contact Phone Number 555/555-5555                                                                                                    |
| 6.      | Review the <b>ACA Reporting Indicator</b> checkbox option. This is set for the TLC by OHB and cannot be changed.                                                                                                    |
|         | ACA Reporting Indicator:                                                                                                    |

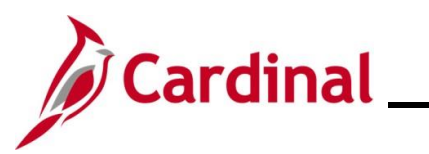

| Step | Action                                                                                                    |  |  |
|------|----------------------------------------------------------------------------------------------------|--|--|
| 6.   | Answer the "50 or more full-time equivalent employees" question by clicking the <b>Yes</b> or <b>No</b> checkbox option ( <b>Yes</b> checkbox option is selected by default).       |  |  |
|      | In general, did you have 50 or more full-time equivalent employees during the prior calender year? Remember employer includes all groups using the FEIN above. Yes: ☑ No: □         |  |  |
| 7.   | Review the <b>Safe Harbor Code Requested</b> checkbox option. This is set for the TLC by OHB and cannot be changed by the TLC. If it is not accurate, contact the TLC Group at OHB. |  |  |
|      | If this checkbox option is selected, proceed with Step 8. If this checkbox option is not selected, skip to Step 9.                                                                  |  |  |
|      | Safe Harbor Code Requested:                                                                                                    |  |  |

If the **Safe Harbor Code Requested** checkbox option is selected, the **Safe Harbor Code** field displays.

|                                                                                                    |                                                                                                    |                                                                                           | ACA Data Entry           |
|----------------------------------------------------------------------------------------------------|----------------------------------------------------------------------------------------------------|-------------------------------------------------------------------------------------------|--------------------------|
| ACA Data Entry                                                                                                    |                                                                                                    |                                                                                           |                          |
| Factors                                                                                                    |                                                                                                    | Reporting Year 2023                                                                       |                          |
| Employer<br>Federal EIN                                                                                                    |                                                                                                    | Reporting four                                                                            |                          |
| Country USA                                                                                                    | United States                                                                                                    |                                                                                           |                          |
| Address                                                                                                    |                                                                                                    | Edit Address                                                                              |                          |
| Contact Employee ID                                                                                                    |                                                                                                    |                                                                                           |                          |
| Contact Name                                                                                                    | DOE, JOHN                                                                                                    |                                                                                           |                          |
| Contact Phone Number                                                                                                    | 555/555-5555                                                                                                    |                                                                                           |                          |
| ACA Reporting Indi                                                                                                    | ator: 🧹                                                                                                    |                                                                                           |                          |
| In general, did you have<br>calender year? Rememb<br>Yes:<br>Safe Harbor Code Reques<br>Based on an evaluation of<br>the Federal Poverty Levo | or more full-time equivalent employer<br>r employer includes all groups using t<br>No:      ed:      f the premium rates offered to your em<br>test for ACA. Please provide an ACA | ees during the prior<br>the FEIN above.<br>nployees you did not pass<br>Safe Harbor Code. |                          |
|                                                                                                    | ~                                                                                                    |                                                                                           |                          |
|                                                                                                    |                                                                                                    |                                                                                           |                          |
| Click the S                                                                                                    | Safe Harbor Code                                                                                                    | dropdown button and select th                                                             | ne applicable list item. |
| Click the S                                                                                                    | Safe Harbor Code                                                                                                    | dropdown button and select th                                                             | ne applicable list item. |
| Click the S<br>Blank or<br>2F(From                                                                                                    | afe Harbor Code<br>1095-C<br>W-2)                                                                                                    | dropdown button and select th                                                             | ne applicable list item. |
| Click the S<br>Blank or<br>2F(From<br>2H(Rate                                                                                                 | afe Harbor Code<br>1095-C<br>W-2)<br>of Pay)                                                                                                    | dropdown button and select th                                                             | ne applicable list item. |

# **Benefits Job Aid**

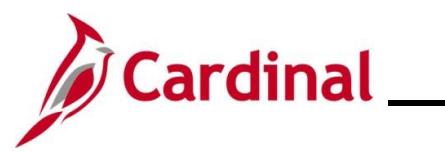

## BN361\_ACA Data Entry\_Locality

| Step                                                                                                    | Action                                                                                                    |
|----------------------------------------------------------------------------------------------------|----------------------------------------------------------------------------------------------------|
| i                                                                                                    | The "Blank on 1095-C" option is selected when the group is instructing DHRM to leave the Safe Harbor blank on the 1095C forms for ACA Reporting.                                                                                                    |
| 9.                                                                                                    | Scroll down on the page as needed.                                                                                                    |
| Enter<br>(b) A<br>(b) A<br>(c) A<br>(c) A | the full-line employee count and the total employee count or this employer<br>A definition for each month of the reporting year:<br>I definition for each month of the reporting year:<br>I definition for each month of the reporting year:<br>I definition for each month of the reporting year:<br>I definition for each month of the reporting year:<br>I definition for each month of the reporting year:<br>I definition for each month of the reporting year:<br>I definition for each month of the reporting year:<br>I definition for each month of the reporting year:<br>I definition for each month of the reporting year:<br>I definition for each month of the report of the report of the r |
| 10.                                                                                                    | Complete the <b>Total Full-Time</b> and <b>Total Employee Count</b> fields for each Month by entering in the applicable numeric value.                                                                                                    |
| 11.                                                                                                    | Once the counts are entered for the entire Reporting Year, read the Employer Certification<br>Statement and then select the I Agree checkbox option.<br>Employer Certification:<br>We certify that the information provided here and the information in the Cardinal database<br>for this employer are true, correct, and complete to the best of our knowledge, By<br>checking the certification box below, we authorize DHRM to use this information to file ACA<br>employer reports for IRS on our behalf.<br>I Agree:                                                                                                    |
| 12.                                                                                                    | Click the Save button.           Save         Return to Search         Previous in List                                                                                                    |

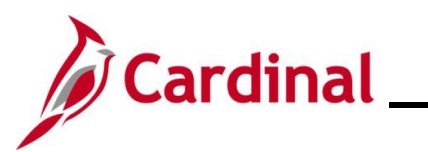

| Step | Action                                                                                                    |
|------|----------------------------------------------------------------------------------------------------|
| i    | The Certifier Name and Certification Date fields will auto-populate with the certifier's information.  Employer Certification: We certify that the information provided here and the information in the Cardinal database for this employer are true, correct, and complete to the best of our knowledge, By checking the certification box below, we authorize DHRM to use this information to file ACA employer reports for IRS on our behalf.  Lagree:  Certificer Name 2023-12-20 |